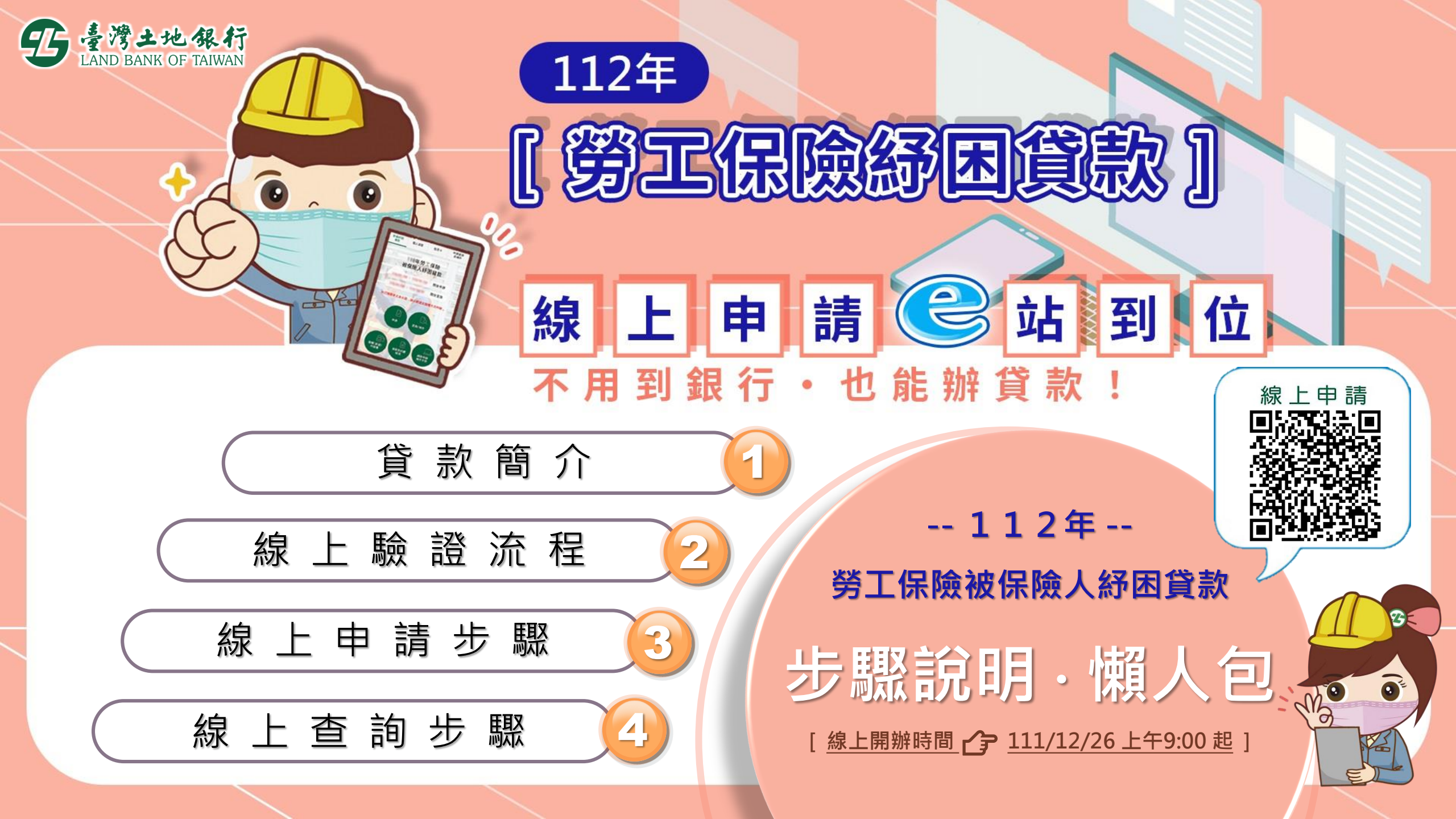

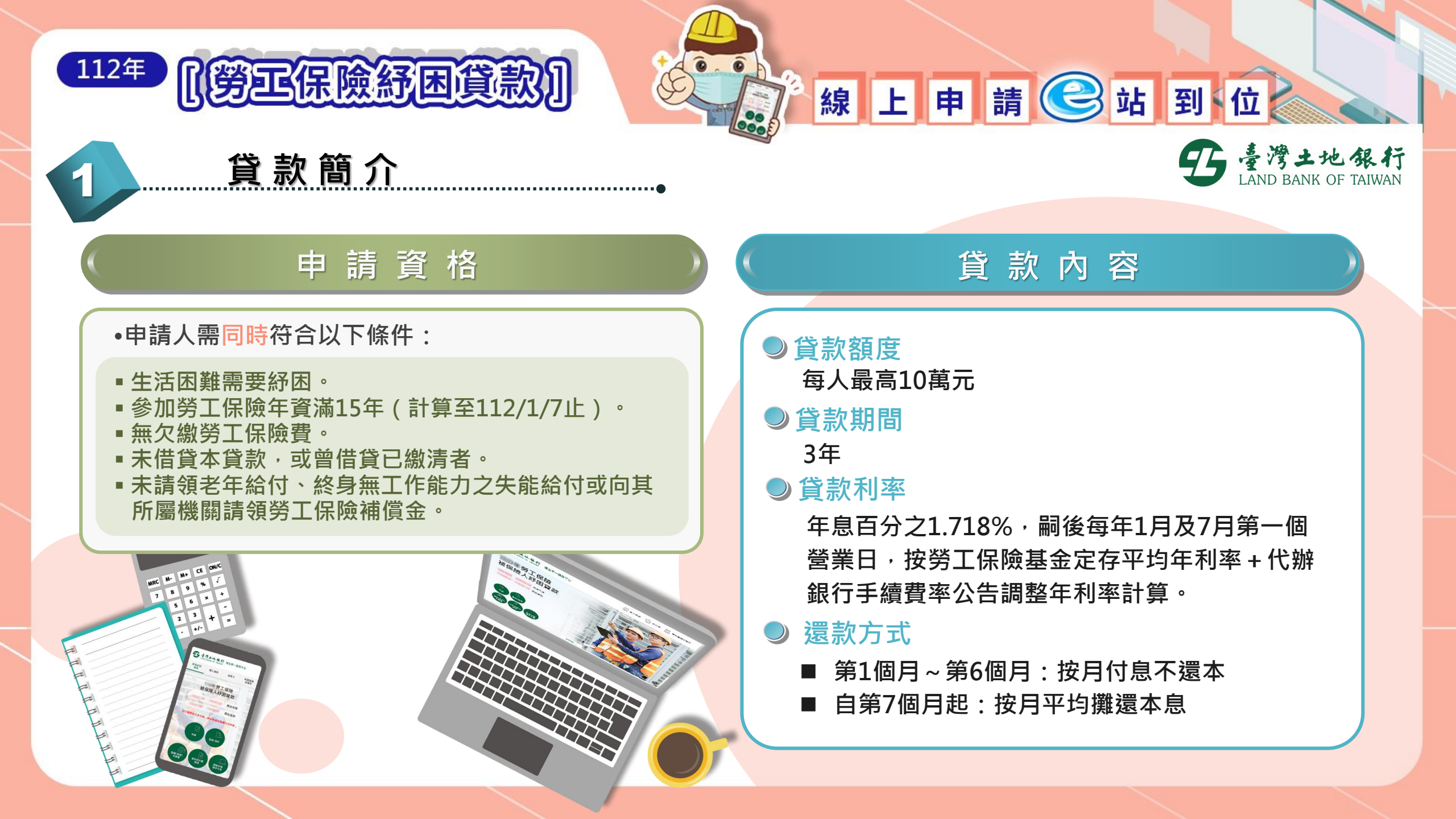

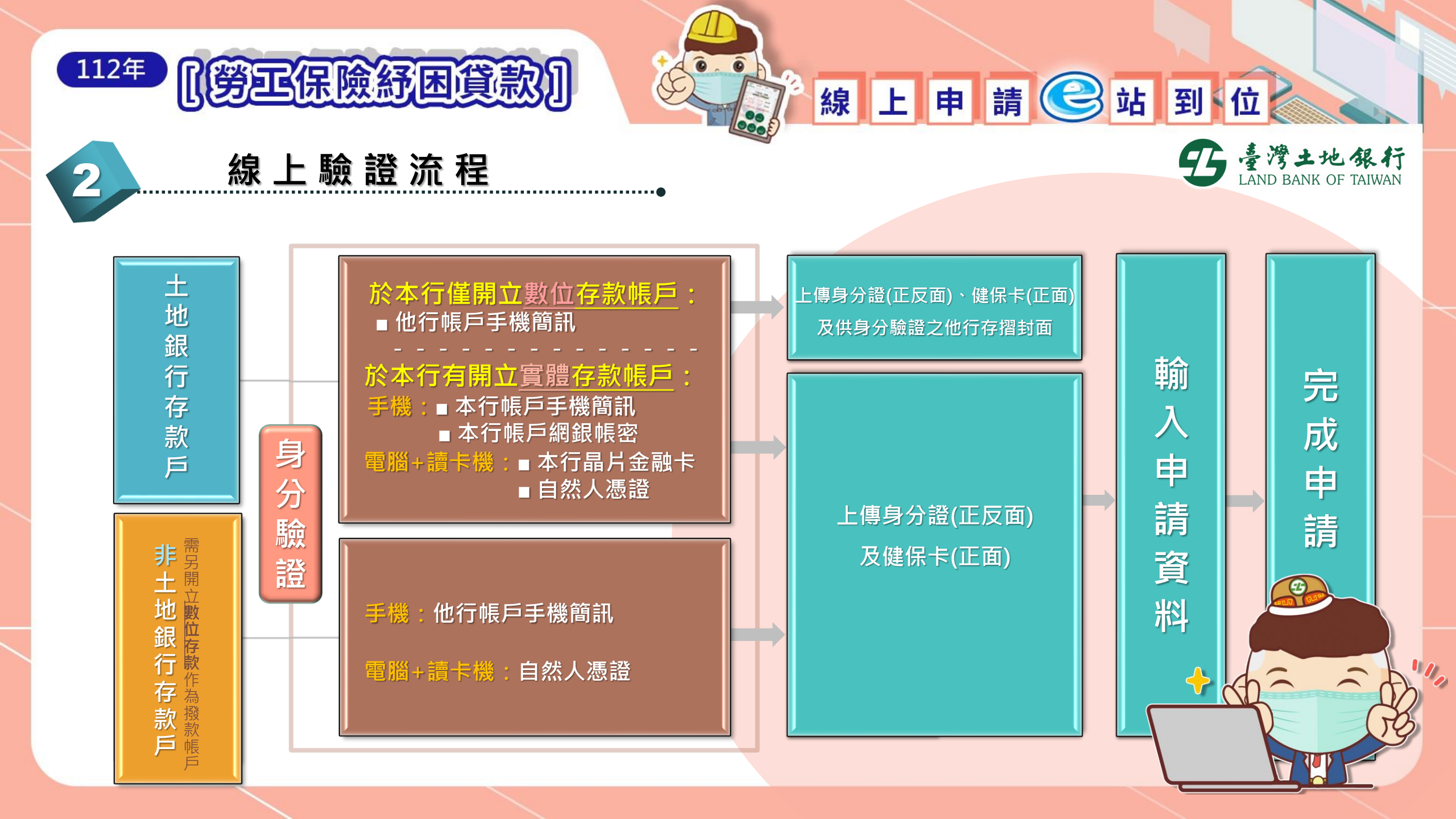

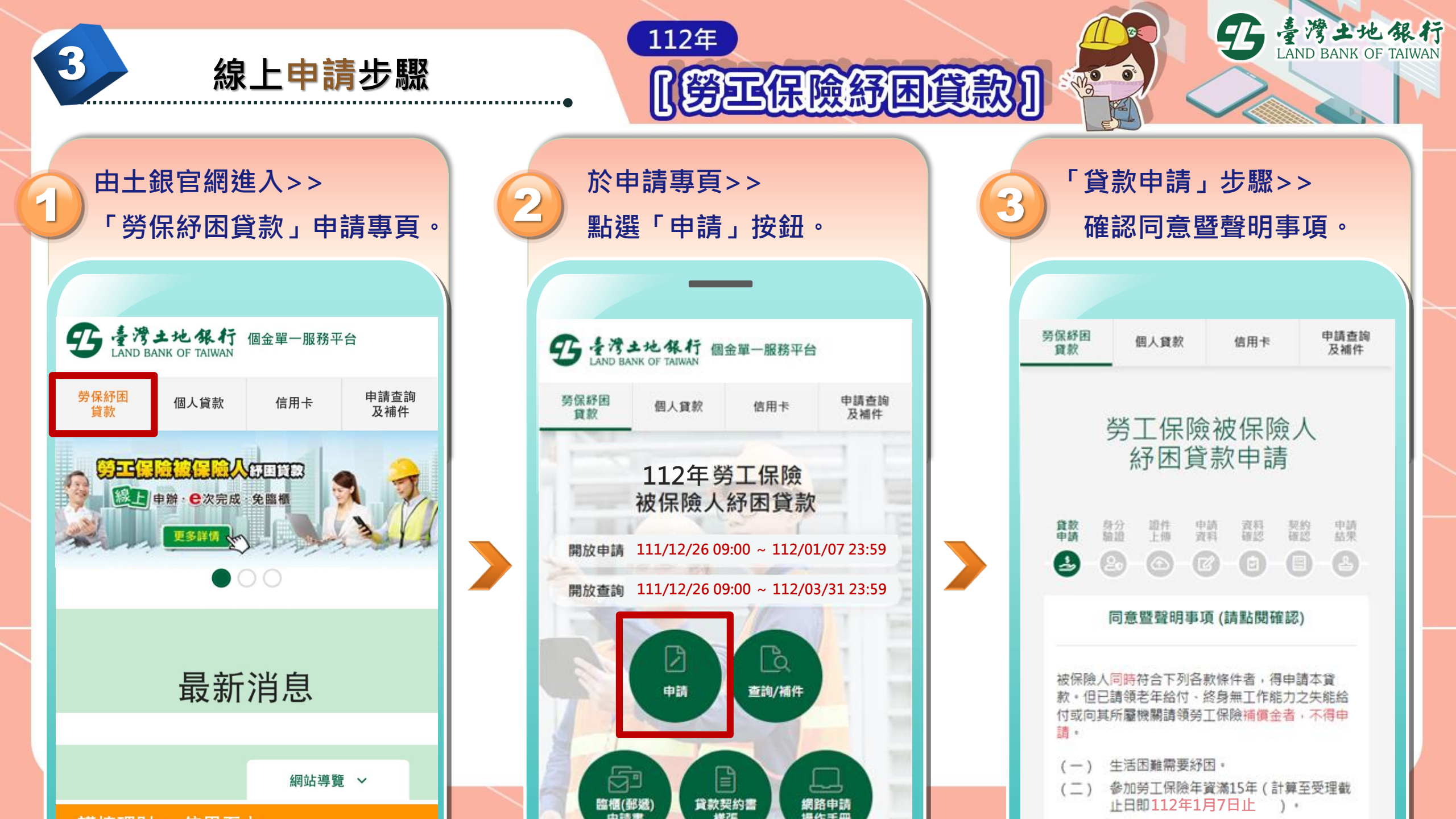

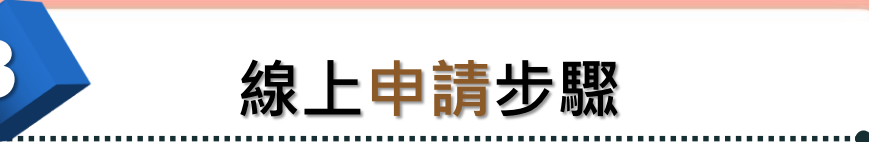

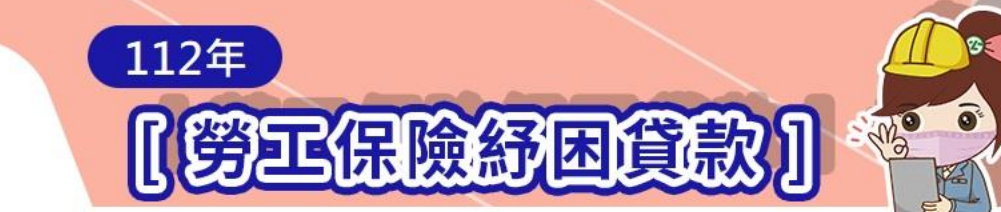

就所選驗證方式,按指示輸 6 入相關資訊,完成身分驗證。 勞保紓困 申請查詢 及補件 個人貸款 信用卡 貸款 請輸入以下資訊進行驗證 請填入身分證號\* 請填入手機號碼\* 請輸入原留存手機號碼 請填入驗證碼\* 4673 🔁 請輸入圖形驗證碼

♥ 開始驗證

5 臺灣土地銀行 LAND BANK OF TAIWAN

確認、同意聲明事項,並 4 輸入身分資料。 勞保紓困 申請查詢 個人貸款 信用卡 貸款 及補件 臺灣土地銀行履行個人資料保護法第八 條第一項告知義務內容 2. / 同意以上聲明事項 符合貸款資格者請按下方「同意」鍵,進入下一 畫面填寫個人資料。 注意事項 線上申請須提供身分證(正反面)、健保卡(正面) 圖像檔案,如於本行僅開立數位存款戶,須提供 他行存款帳戶存摺圖像檔且貸款金額將扣除匯款 手續費後撥付。 請輸入身分資料 身分證號 \* 身分證號 圖形驗證碼 \*

3530

C

請輸入圖形驗證碼

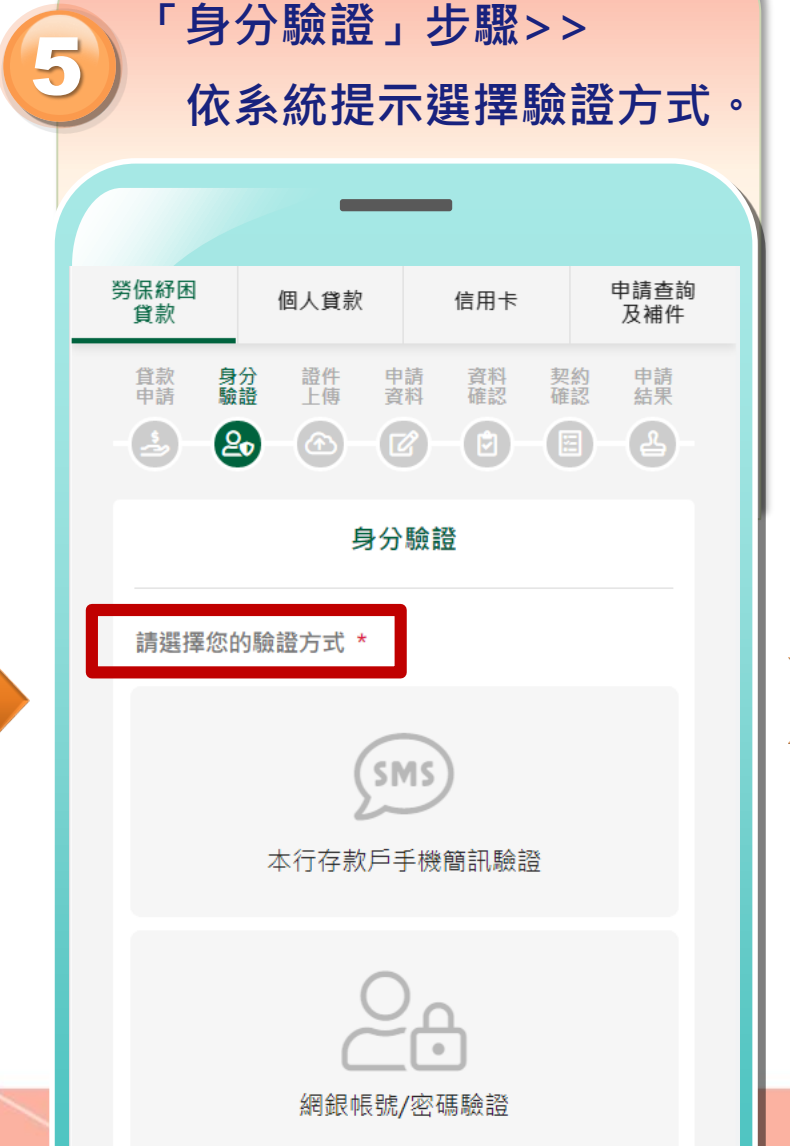

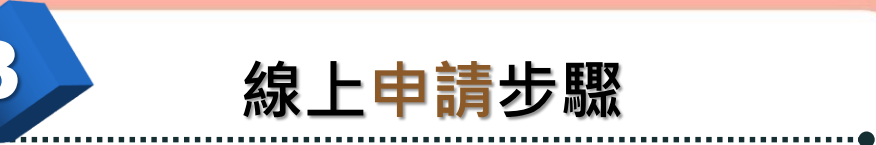

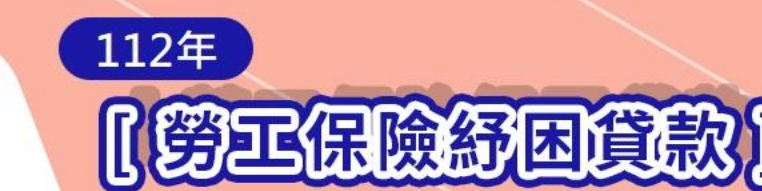

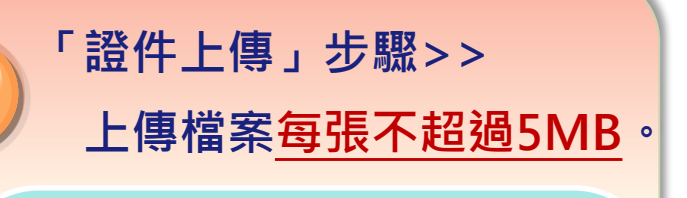

| 貸款<br>申請 | 身分<br>驗證 | 證件<br>上傳 | 申請<br>資料 | 資料<br>確認 | 契約<br>確認 | 申請<br>結果 |  |
|----------|----------|----------|----------|----------|----------|----------|--|
| 9        | 20       | ᢙ        | Ø        | Ð        | 0        | 8        |  |

為了確保各瀏覽器之相容性,檔案請以英文或數字命 名,請避免使用中文命名. 1.每一個上傳文件不能超過 5 MB,本申請者可使用剩 餘空間為:15 MB. 2.相片需要充足光源曝光及最小兩百萬畫素之圖檔. 3.只接受 JPG、PNG、TIFF 及 PDF 格式之文件 4.本行將保留接受申請核准與否之權利,本申請書及所

| 上傳 | 申請 | 文件 |
|----|----|----|
|----|----|----|

附文件將不予退還·

證件參考範例

證件請貼近四周邊框確認無反光且文字清晰,為加速審核流 程請提供橫幅圖檔

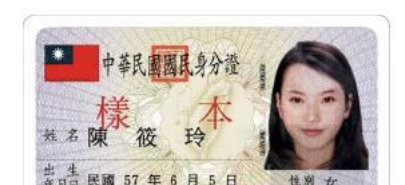

|          | 申請<br>逐項 | 資料<br>填妥         | +」さ<br>そ個ノ | よ₩<br>よ<br>ま | > ><br>本資 | 料。  |  |
|----------|----------|------------------|------------|--------------|-----------|-----|--|
|          |          | -                |            | •            |           |     |  |
| 貸款<br>申請 | 身分驗證     | 證件上傳             | 申請<br>資料   | 資料確認         | 契約認       | 申請果 |  |
|          |          | į                | 基本資料       | 타            |           |     |  |
| 選擇分      | ∂行*      |                  |            |              |           |     |  |
| 〔請       | 選擇縣F     | त                |            |              |           | \$  |  |
| 請        | 選擇區均     | 或                |            |              |           | \$  |  |
| 請述       | 選擇分征     | Ţ                |            |              |           | \$  |  |
| 地址       |          |                  |            |              |           |     |  |
|          |          |                  |            |              |           |     |  |
| 申辦人      | 人姓名 *    |                  |            |              |           |     |  |
| 請        | 輸入申新     | <sub>俯</sub> 人姓名 | 7          |              |           |     |  |
| 性別       | *        |                  |            |              |           |     |  |

| Street of the             | 0                                    |                                    |                             | 5                            | AND E                    | ANK O                   |
|---------------------------|--------------------------------------|------------------------------------|-----------------------------|------------------------------|--------------------------|-------------------------|
|                           | et.                                  | ,                                  |                             |                              |                          |                         |
| 申請                        | 青人基                                  | 基本                                 | 資料                          | 填                            | 妥送                       | 出後                      |
| 進                         | 行「                                   | 資料                                 | 確                           | 忍」                           | 0                        |                         |
|                           |                                      |                                    |                             |                              |                          |                         |
| 食数                        | 身分<br>時期                             | 證件<br>上面                           | 中請                          | 資料                           | 契約                       | 申請                      |
| 9                         | 0                                    | 6                                  |                             |                              | 0                        |                         |
| 被保險<br>但已請<br>其所屬         | 人同時符<br>領老年給<br>機關請領                 | 合下列<br>付、終<br>勞工保                  | 各款條例<br>身無工作<br>險補償的        | 牛者,得<br>乍能力之<br>全者,不         | ]申請本]<br>2.失能給 <br>5.得申請 | 貸款。<br>寸或向<br>。         |
| (-)                       | 生活困                                  | 難需要                                | 紓困。                         |                              |                          |                         |
| (=)                       | 參加勞<br>止日即                           | 工保險<br>112年                        | 年資滿1<br>1月7日                | 5年(言<br>止                    | †算至受<br>) •              | 理截                      |
| $(\equiv)$                | 無欠繳                                  | 勞工保                                | 險費及消                        | 朝納金・                         |                          |                         |
| (四)                       | 未曾借<br>款本金                           | 貸勞保<br>及利息                         | 紓困貸薪<br>。                   | 改,或管                         | 借貸已                      | 款清貨                     |
| ※茲聖明<br>經查明<br>人紓困<br>属理及 | 明本人絕<br>重複申請<br>本人同意<br>貸款相關<br>利用本人 | 無向費<br>時,貸<br>局<br>(<br>業務需<br>之個人 | 行重複印<br>與人得印<br>行)得行<br>要料。 | 目貸本項<br>収減本人<br>在辦理勞<br>全目的範 | 資款,<br>全部貸               | 告嗣後<br>敗資<br>波保險<br>蒐集、 |
| ※貸款<br>Mail 傳             | 该定結果<br> 送訊息,                        | · 未獲<br>如未送                        | 该定原因<br>建時,1                | 日及撥款<br>改以手根                 | ( ・先以  <br>機簡訊通          | E-<br>知。                |
|                           |                                      |                                    |                             |                              |                          |                         |

營業日内撥貨.

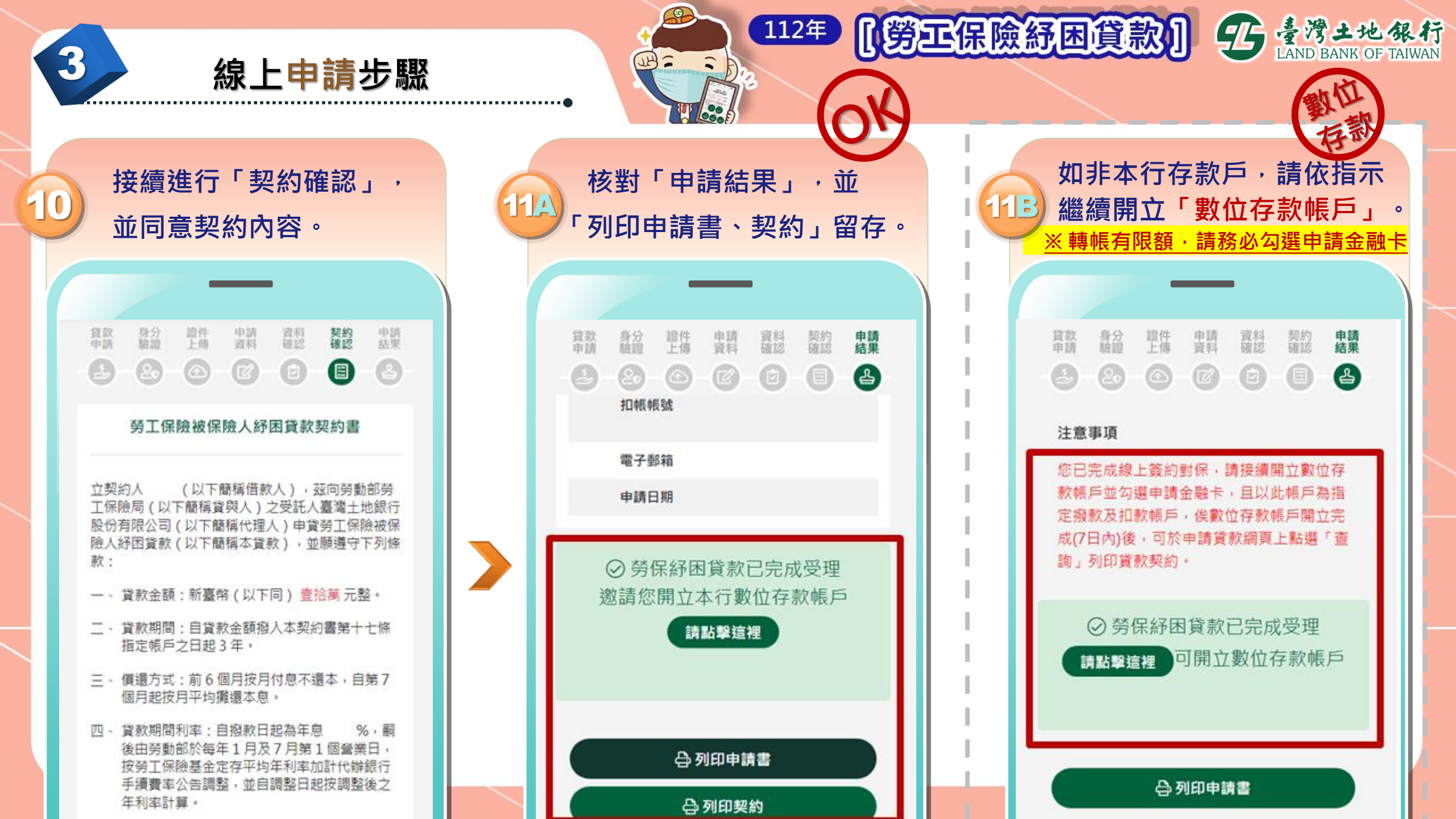

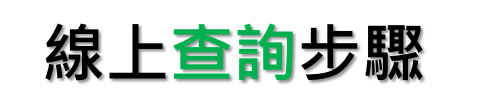

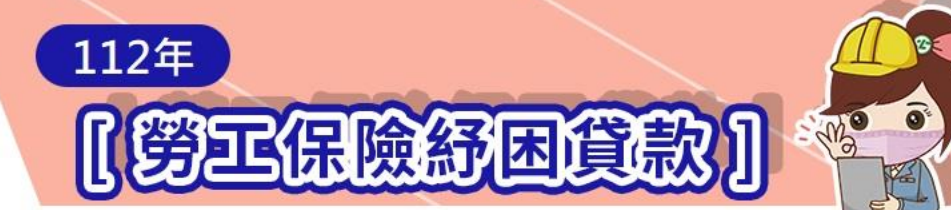

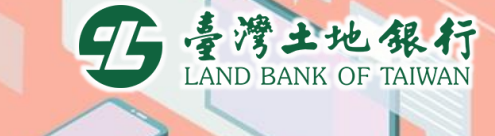

## 由土銀官網進入>> 「勞保紓困貸款」申請專頁。

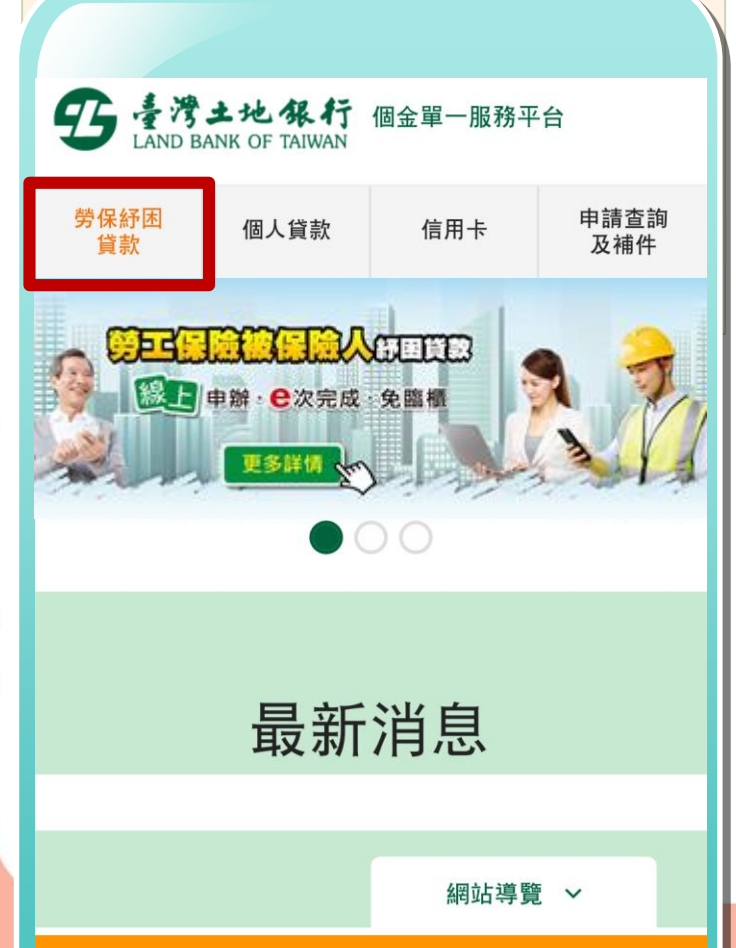

which had some of the second second second second second second second second second second second second second

| 貸款             | 個人貸款        | 信用卡         | 申請查詢<br>及補件 |
|----------------|-------------|-------------|-------------|
| 1              | 12年勞        | 工保險         |             |
| 172<br>開放申請 11 | 1/12/26 09: | 00 ~ 112/01 | L/07 23:59  |
| 開放查詢 11        | 1/12/26 09: | 00 ~ 112/03 | 3/31 23:59  |
| X              | 0           | B           | -           |

點選「查詢/補件」按鈕。

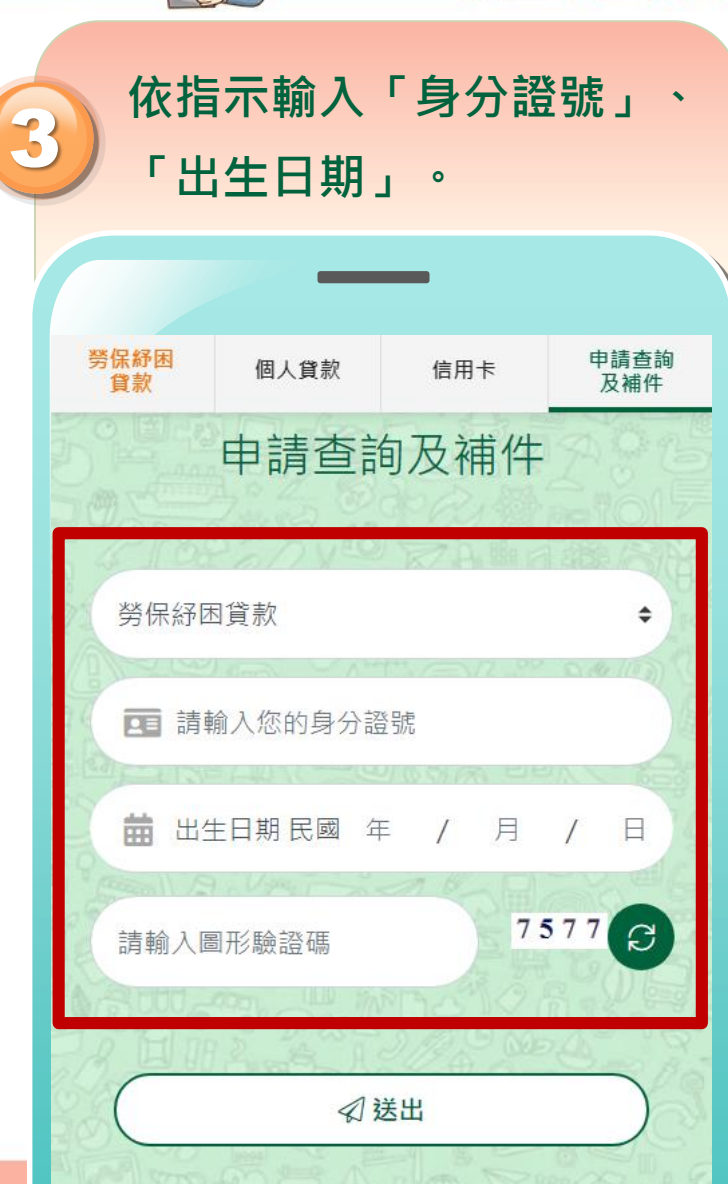

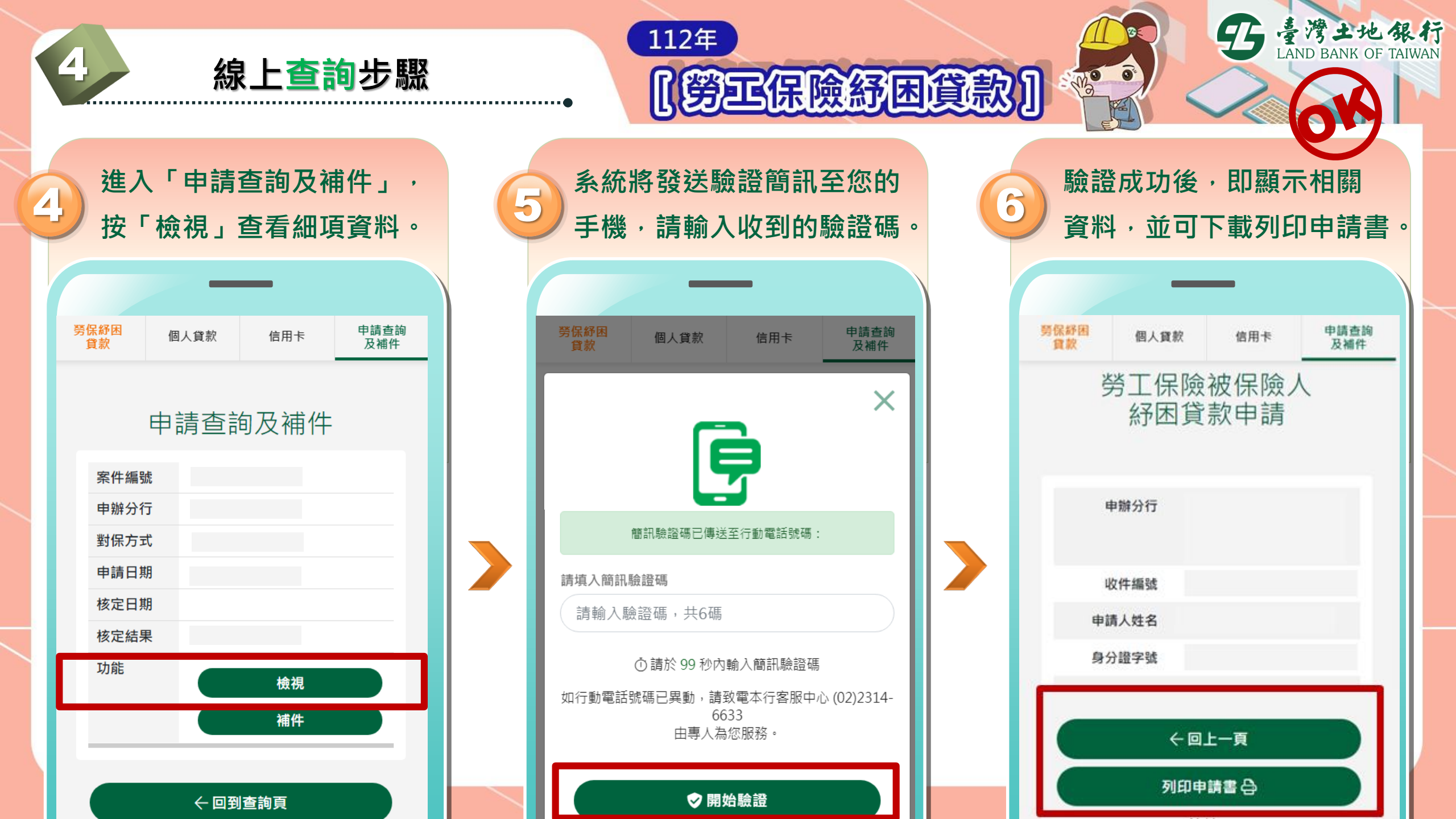

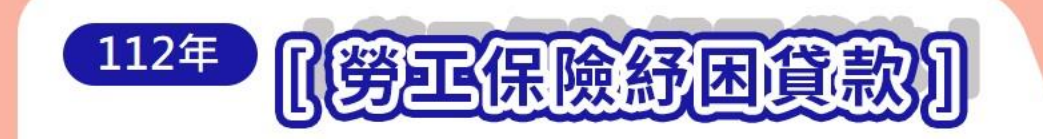

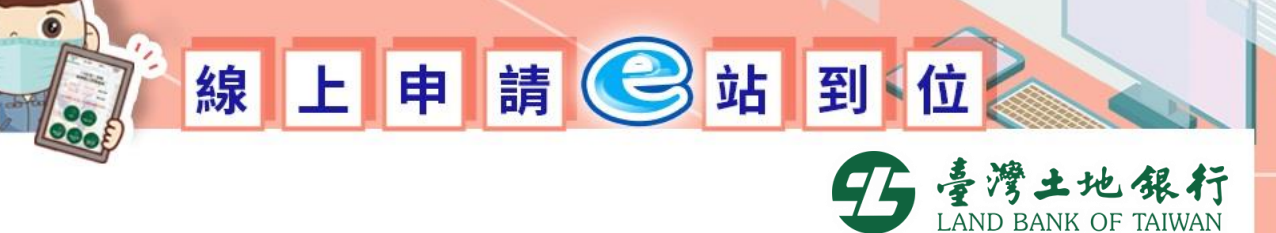

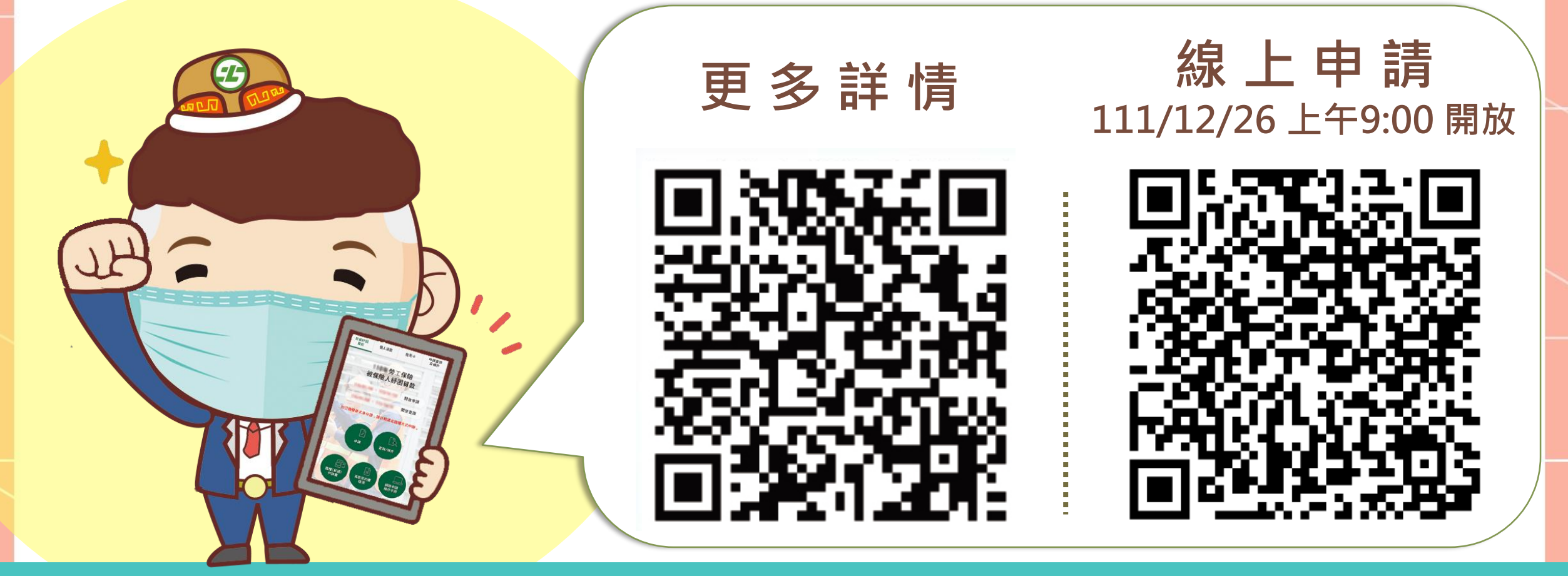

**紓困揪感心,土銀來相挺** 

【請逕列印本頁張貼運用,供客戶手機掃碼、疏散人流】

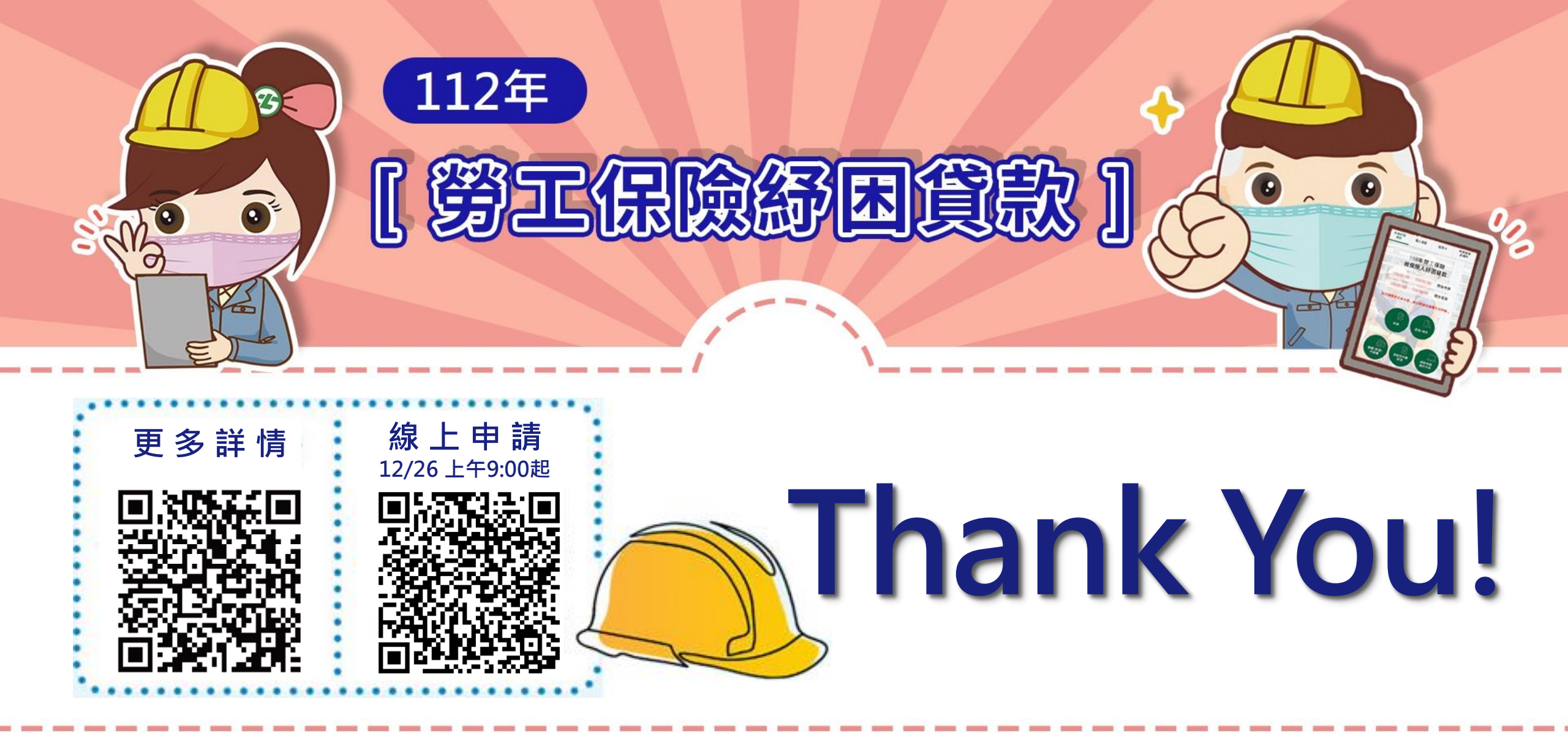

土銀用 心 ,服務升級。申請、對保、核貸 🖯 手完成!

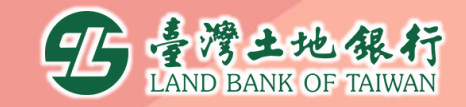